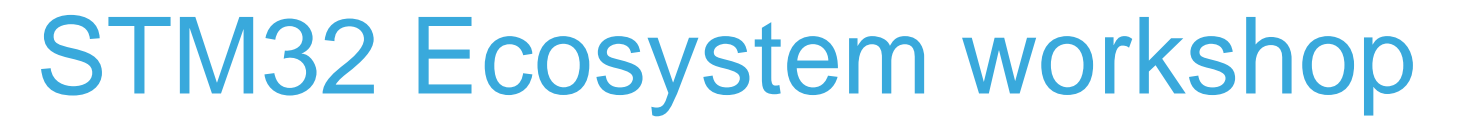

T.O.M.A.S Team

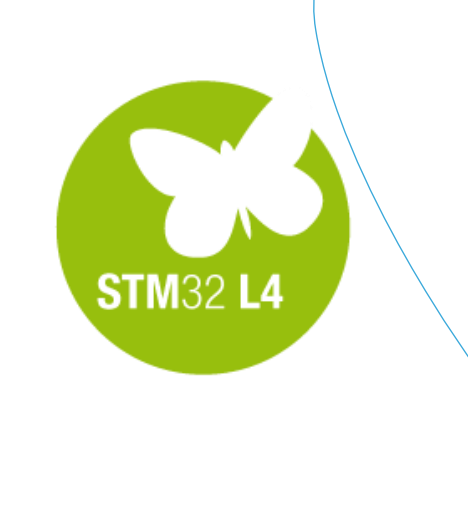

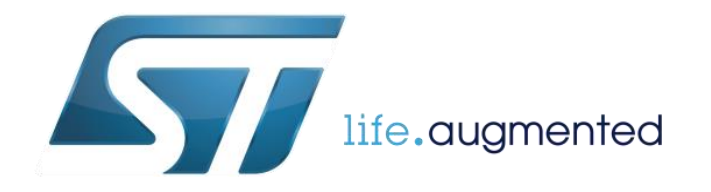

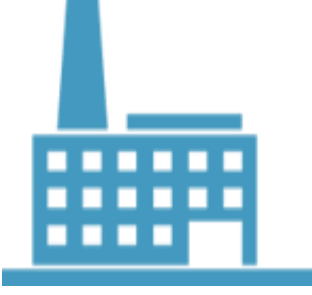

There is right time for some theory

- We will demonstrate how to configure SW4STM32 in "Release" mode to have the final code ready to be programmed in the final application. You can follow this part on your projects.
- Further we will demonstrate basic features of two applications dedicated for programming STM32 microcontrollers using graphical interface and command line interface.

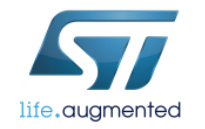

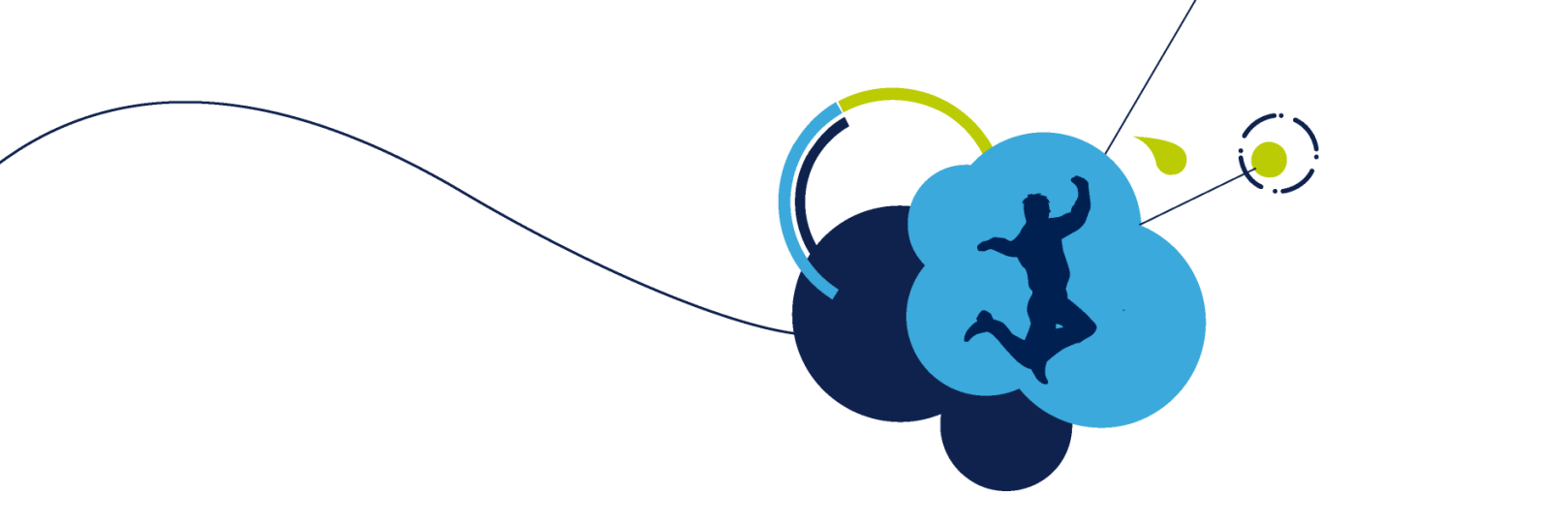

\_

# After debugging preparation for production

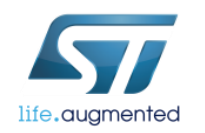

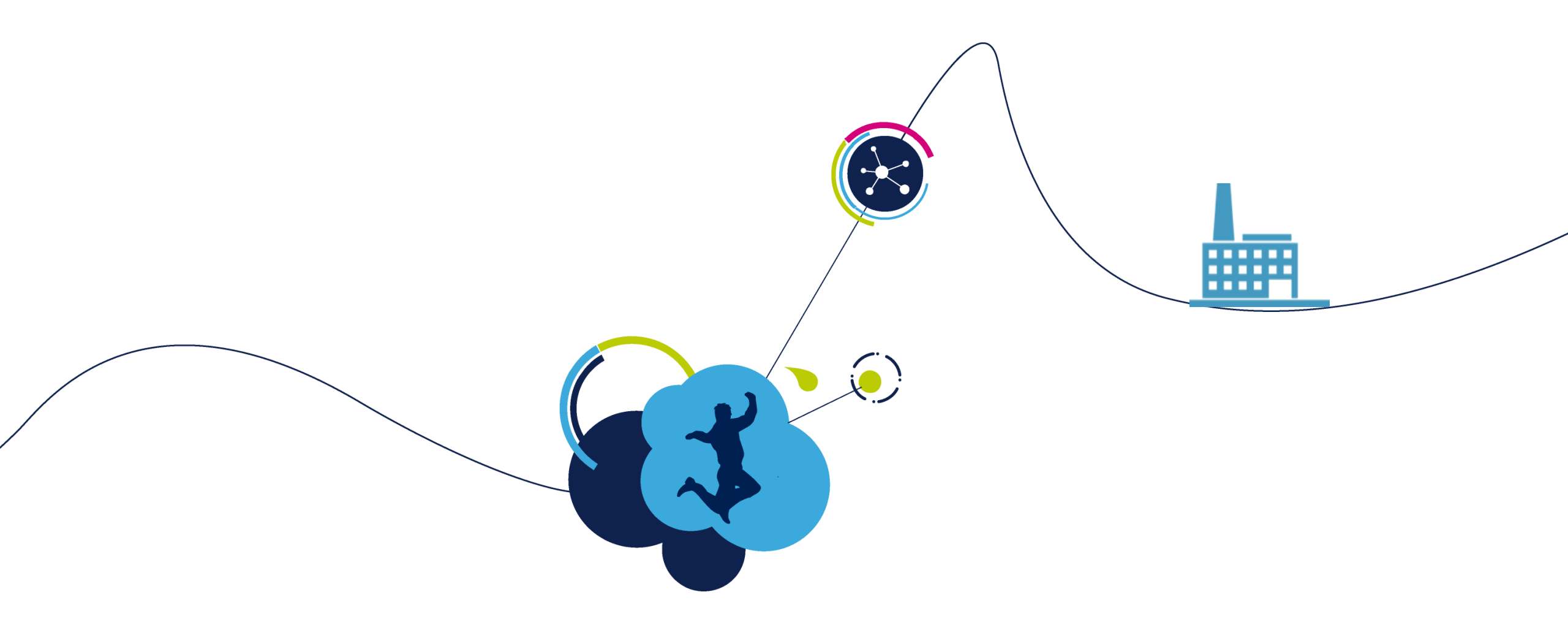

### "Release" configuration in SW4STM32

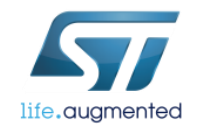

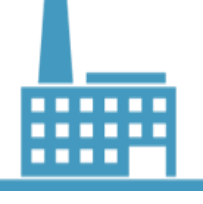

### Creating "Release" configuration SW4STM32

C LO DAC ADC: Manage

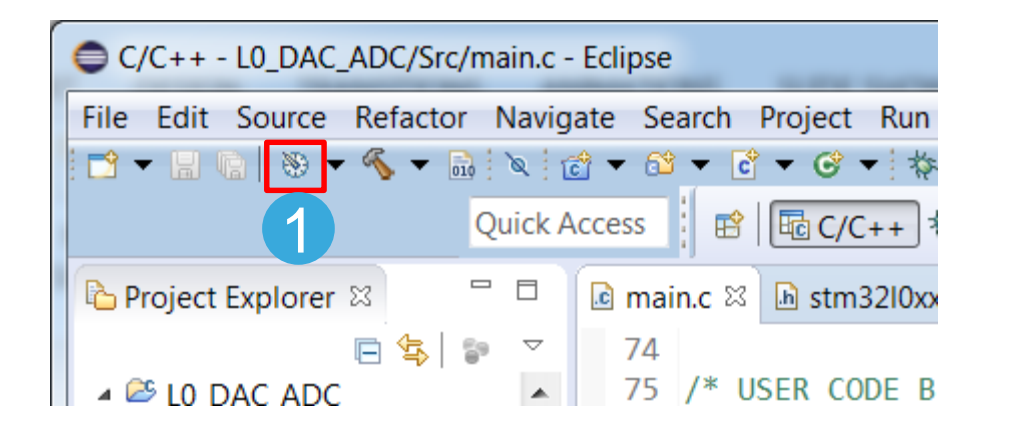

It is possible to create different project configuration within Eclipse The procedure is following:

- Click on Manage Configuration button
- Select **New** to create new configuration
- Select its name and short description and specify base for initial settings
- 4. Press OK.

From now on, it will be possible to select which configuration should be build

| L0_DAC_ADC: Manage Configuratio            | ns 💌                                                                            |                                                                                                    |                                                                                    |                         |
|--------------------------------------------|---------------------------------------------------------------------------------|----------------------------------------------------------------------------------------------------|------------------------------------------------------------------------------------|-------------------------|
| Configurati Description Stat<br>Debug Acti | tus                                                                             |                                                                                                    |                                                                                    |                         |
| Set Active New Delete<br>OK C              | Rename<br>ancel                                                                 | Create New Configuration<br>Note: The configuration na<br>Please ensure that it is val<br>Name: Release<br>Description: production of<br>Copy settings from<br>Sisting configuration | on<br>ame will be used as a directory r<br>lid for your platform.<br>code<br>Debug | ame in the file system. |
|                                            |                                                                                 | <ul> <li>Default configuration</li> <li>Import from projects</li> <li>Import predefined</li> </ul>                                                                                   | Debug<br>not selected<br>not selected                                              | •<br>•                  |
| se for initial                             | L0_DAC_ADC: Manage     Configurati Description     Debug     Release production | Configurations Con Status Active on code                                                                                                    | СК ОК                                                                              | Cancel                  |
| ation should                               | Set Active New                                                                  | Delete Re                                                                                                    | name                                                                               |                         |

5

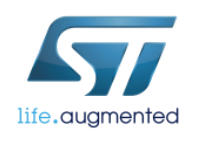

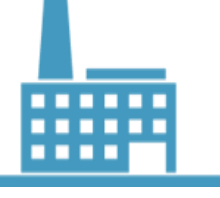

### **Tuning "Release" configuration** SW4STM32

6

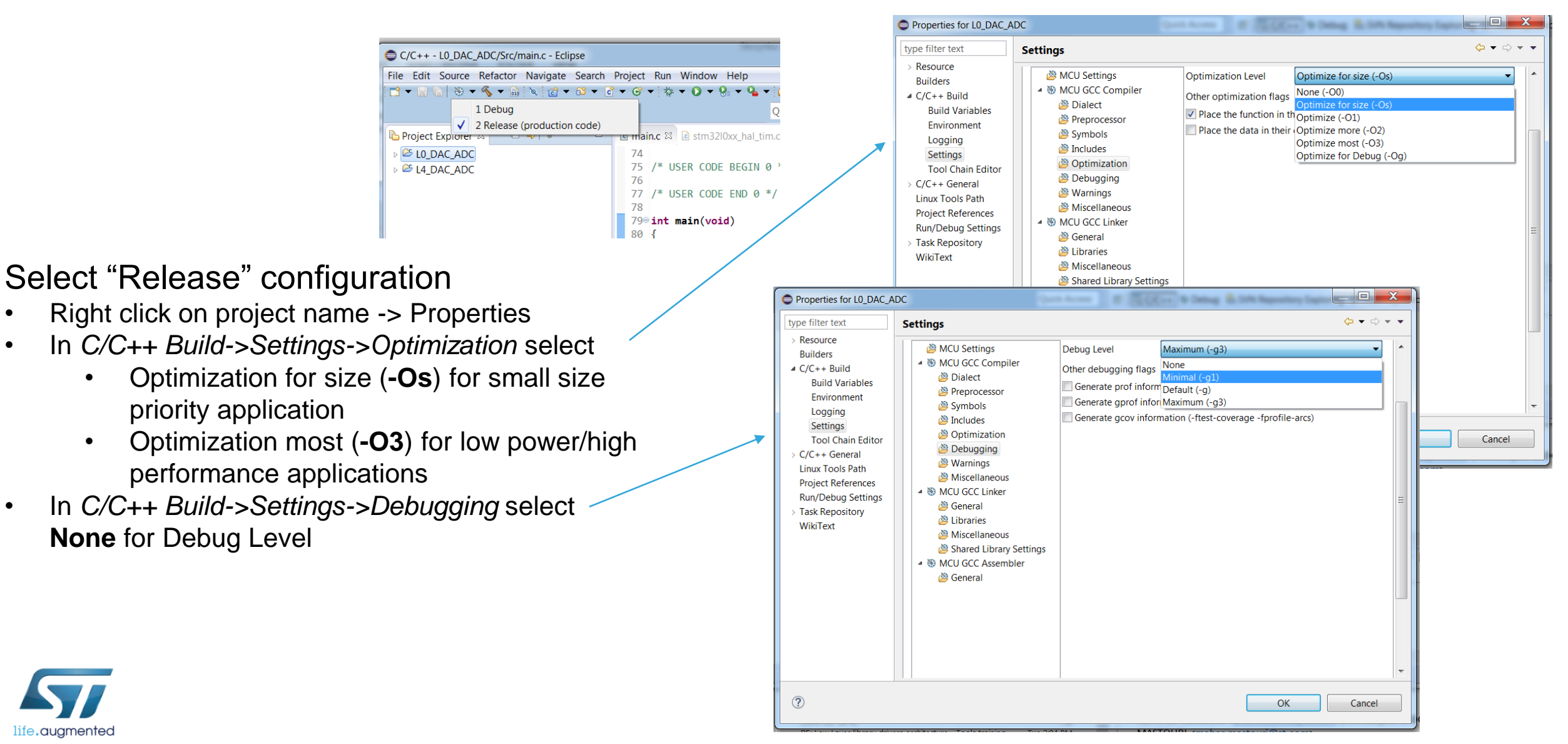

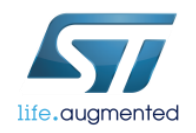

•

•

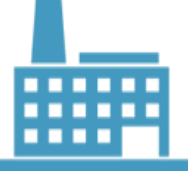

### 🖻 😫 😨 🗢 🗖 🗋 🖻 main.c 🖾 🗟 stm32l0xx hal ti Project Explorer 🛛 @ 14 D USER CODE BEGIN Go Into LISER CODE END Ø Open in New Window nt main(void) Сору Ctrl+C Ctrl+V Docto X Delete Delete /\* USER CODE BEGT Remove from Context Ctrl+Alt+Shift+Down /\* COME BACK LATE Source /\* USER CODE END Move... /\* MCU Configurat Rename F2 Import. /\* Reset of all p Export... HAL Init(); **Build Project** /\* Configure the Clean Project SystemClock Confi Refresh E5 Close Project /\* Initialize all //MX GPIO Init(); Close Unrelated Projects MX DMA Init(); Make Targets MX ADC Init(); Index MX DAC Init(); fifndef LL Enabled Build Configurations MX\_TIM2\_Init(); Show in Remote Systems view telse Profiling Tools MX\_TIM2\_Init\_LL() tendif Run As /\* USER CODE BEGI Debug As Profile As HAL ADCEx Calibra Restore from Local History... Convert to Cu Target Program chip... Run C/C++ Code Analysis Erase chip... ne-eabl-gcc -mcnu=

### Erasing/programming MCU SW4STM32

It is possible to Program and Erase MCU without entering debug session. In order to erase Flash memory content:

- Right click project name
- select Target-> Erase chip
- In order to Program MCU with selected output .elf file,
- Right click project name
- select Target -> Program Chip
- specify output .elf file to be programmed
- additionally it is possible to reset the MCU after programing

| Programing chip                                                               | <b>X</b> |
|-------------------------------------------------------------------------------|----------|
| Programing chip                                                               |          |
| Invoking Command: C/Ac6/SystemWorkbench/plc program Debug/L0_DAC_ADC.elf veri | y exit   |
| Always run in background                                                      |          |
| Programing chip                                                               |          |
| Programing chip: Invoking Command: C/program Debug/L0_DAC_ADC.elf verify exit |          |
| Run in Background     Cancel                                                  | ils      |

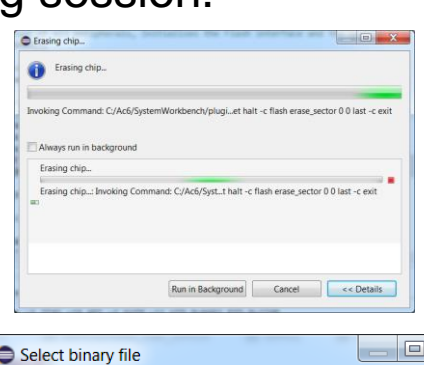

|   | Select binary file                                                                    |   |
|---|---------------------------------------------------------------------------------------|---|
|   | Program                                                                               |   |
|   | Binaries                                                                              |   |
|   | L0_DAC_ADC.elf                                                                        |   |
| g |                                                                                       |   |
|   |                                                                                       |   |
|   |                                                                                       |   |
|   |                                                                                       |   |
|   |                                                                                       |   |
| - |                                                                                       | 1 |
|   | Qualifiers                                                                            |   |
|   | armle - /L0_DAC_ADC/Debug/L0_DAC_ADC.elf     armle /L0_DAC_ADC/feloace/L0_DAC_ADC.elf |   |
|   |                                                                                       |   |
|   |                                                                                       |   |
|   | Reset after program                                                                   |   |
|   | ? OK Cancel                                                                           |   |

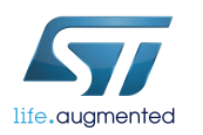

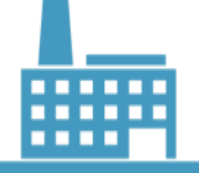

## Configuration of RUN session

It is possible to configure RUN session which would allow to program the MCU using Open OCD settings without entering debug mode. Procedure is the following:

- 1. Press the small arrow near **RUN** icon
- 2. Select Run Configurations from the list
- 3. Double click on Ac6 STM32 Debugging
- All fields in new configuration should be filled using project settings. If not, select first project then C/C++ Application in Main tab and then in the next tab select proper configuration of STLink (there should be STLink v2.1 on SWD configuration)
- 5. Press Run button to program the board

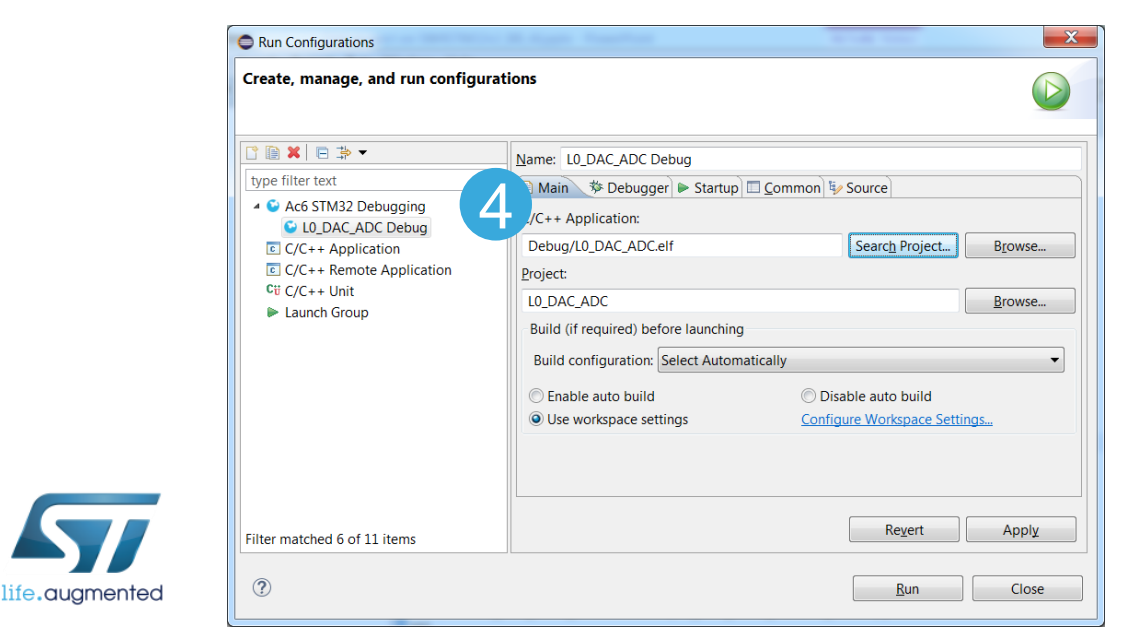

|                                                                                                    |                                                  |                                                                                                    |                                                                                                    |                                                                                                    |                                                              |                                                                          | 8                     |
|----------------------------------------------------------------------------------------------------|--------------------------------------------------|----------------------------------------------------------------------------------------------------|----------------------------------------------------------------------------------------------------|----------------------------------------------------------------------------------------------------|--------------------------------------------------------------|--------------------------------------------------------------------------|-----------------------|
|                                                                                                    |                                                  | main c - Eclin                                                                                                    | ise                                                                                                    | -                                                                                                    |                                                              |                                                                          | and the second second |
| alo Eile Edit S                                                                                                    | Source Refactor                                  | Navigate                                                                                                    | Search Proi                                                                                                    | ect Run V                                                                                                  | Vindow                                                       | Help                                                                     |                       |
|                                                                                                    |                                                  |                                                                                                    | <u>3earch r</u> ioj                                                                                                    | G                                                                                                    |                                                              | <u>n</u> eip<br>Q <sub>1</sub> <b>→</b> Q <sub>2</sub> <b>→</b> i (%) (⊂ | . 🖉 🛨 🔽 🖘 🔲 🔳         |
| Province C                                                                                                    |                                                  |                                                                                                    |                                                                                                    |                                                                                                    |                                                              | no launch history)                                                       |                       |
|                                                                                                    | xpiorer 23                                       |                                                                                                    | v⊡ =>  e.                                                                                                    |                                                                                                    | R                                                            | Run As                                                                   | n.c 🖻 stm             |
|                                                                                                    | AC_ADC                                           |                                                                                                    |                                                                                                    |                                                                                                    | F                                                            | Run Configurations                                                       | .(V01d)               |
| > ≫ Bin                                                                                                    | ludes                                            |                                                                                                    |                                                                                                    |                                                                                                    |                                                              | Organize Favorites                                                       | ableClock(            |
| Bun Configurations                                                                                                    | luces                                            |                                                                                                    |                                                                                                    |                                                                                                    |                                                              | ×                                                                        |                       |
| Create, manage, a                                                                                                    | nd run configurati                               | ons                                                                                                    |                                                                                                    |                                                                                                    |                                                              |                                                                          |                       |
| Image: The second second s | 3<br>bugging<br>ition<br>Application             | figure launch set<br>- Press the 'New'<br>- Press the 'Dupl<br>- Press the 'Delet<br>- Press the 'Filter<br>- Edit or view an | ttings from this d<br>button to create<br>icate' button to c<br>te' button to reme<br>' button to config<br>existing configu | alog:<br>a configuration<br>opy the selected<br>ove the selected<br>ure filtering opt<br>ation by selectin | of the sel<br>d configura<br>l configura<br>tions.<br>ng it. | ected type.<br>ation.<br>ation.                                          |                       |
| Run Configurations                                                                                                    |                                                  |                                                                                                    | -                                                                                                    | X                                                                                                    | tives' p                                                     | reference page.                                                          |                       |
| Create, manage, and run configurat                                                                                                    | ions                                             |                                                                                                    |                                                                                                    |                                                                                                    |                                                              | inter page.                                                              |                       |
|                                                                                                    | Name: L0_DAC_ADC Debu                            | ]                                                                                                    |                                                                                                    |                                                                                                    | 1                                                            |                                                                          |                       |
| type filter text                                                                                                    | 🖹 Main 🏶 Debugger 🕨                              | Startup                                                                                                    | Source                                                                                                    |                                                                                                    |                                                              |                                                                          |                       |
| <ul> <li>L0_DAC_ADC Debug</li> <li>C/C++ Application</li> </ul>                                                                                                    | GDB Setup<br>GDB Command:                        |                                                                                                    |                                                                                                    |                                                                                                    | un                                                           | Close                                                                    |                       |
| C/C++ Remote Application                                                                                                    | \${openstm32_compiler_                           | oath}\arm-none-eabi-                                                                                                    | gdb Browse                                                                                                    | Variables                                                                                                  |                                                              |                                                                          |                       |
| Launch Group                                                                                                    | Command Set: Standard                            | (Windows) 🔻                                                                                                    |                                                                                                    |                                                                                                    |                                                              |                                                                          | -                     |
|                                                                                                    | Protocol Version: mi                             |                                                                                                    |                                                                                                    |                                                                                                    |                                                              |                                                                          |                       |
|                                                                                                    | OpenOCD Setup                                    |                                                                                                    |                                                                                                    | =                                                                                                    |                                                              |                                                                          |                       |
|                                                                                                    | OpenOCD Command:                                 |                                                                                                    |                                                                                                    |                                                                                                    |                                                              |                                                                          |                       |
|                                                                                                    | "\${openOCD_Options :                            | path}\openocd.exe"                                                                                                    | Browse                                                                                                    | Variables                                                                                                  |                                                              |                                                                          |                       |
|                                                                                                    | Port number 3333                                 |                                                                                                    |                                                                                                    |                                                                                                    |                                                              |                                                                          |                       |
|                                                                                                    | Script:                                          |                                                                                                    |                                                                                                    |                                                                                                    |                                                              |                                                                          |                       |
|                                                                                                    | Use default script      Configuration Script: LC | Use local script  Ma<br>_DAC_ADC.cfg                                                                                          | anual spec                                                                                                    | Browse                                                                                                    |                                                              |                                                                          |                       |
| Filter matched 6 of 11 large                                                                                                    |                                                  |                                                                                                    | Revert                                                                                                    | Apply                                                                                                    |                                                              |                                                                          |                       |
| Filter matched 6 of 11 items                                                                                                    |                                                  |                                                                                                    |                                                                                                    |                                                                                                    | ]                                                            |                                                                          |                       |
| ?                                                                                                    |                                                  |                                                                                                    | <u>R</u> un                                                                                                    | Close                                                                                                    |                                                              |                                                                          |                       |

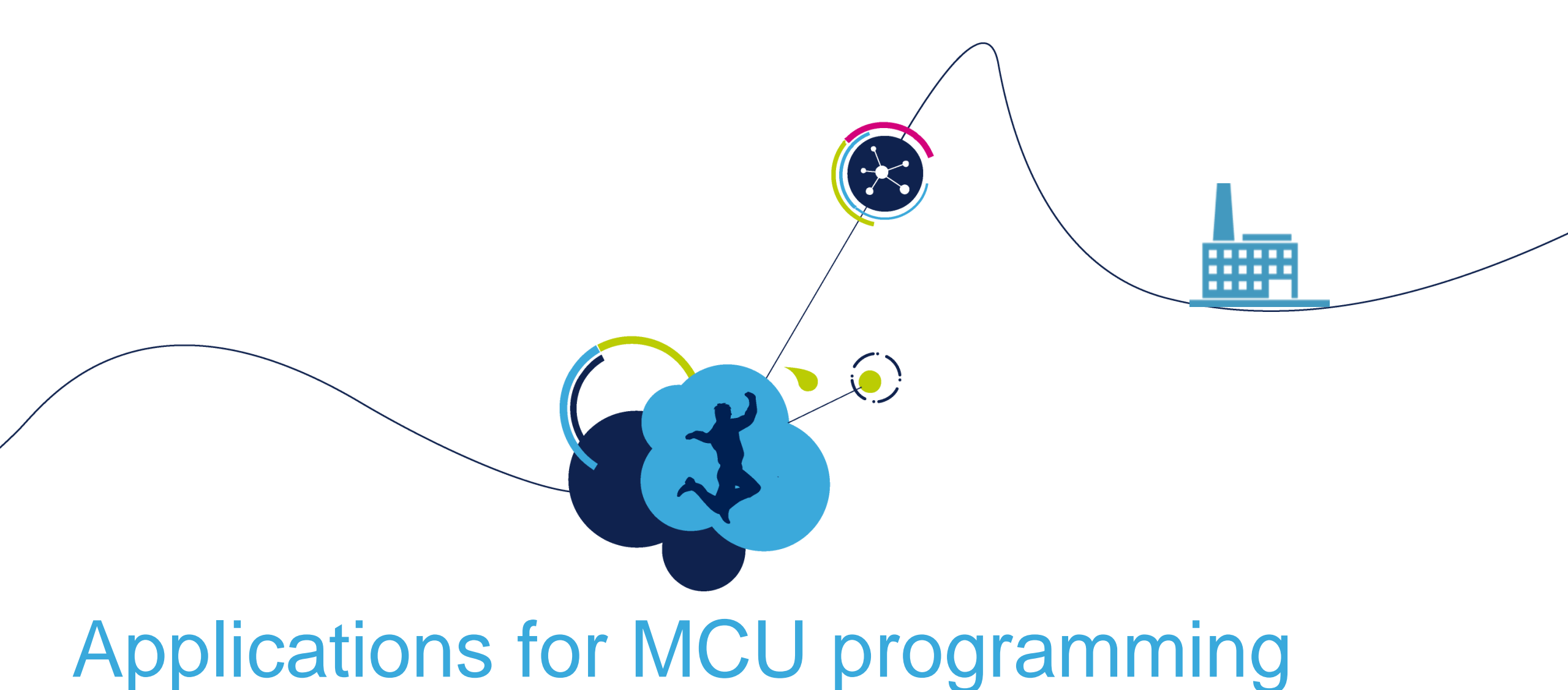

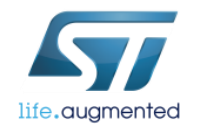

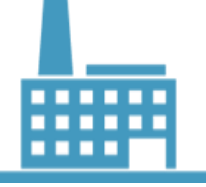

### Applications for programming STVP and STLink-Utility

- There are 2 main applications dedicated to programming the STM8 and STM32 devices apart of the development toolchain:
  - STVP ST Visual Programmer dedicated for STM8 and STM32 devices
  - STM32 STLink Utility dedicated for STM32 devices
- Both come in GUI and command line versions allowing work in semi-automatic mode (serial programming). Command line versions can be found in the installation folders:
  - STLink Utility: c:\Program Files (x86)\STMicroelectronics\STM32 ST-LINK Utility\ST-LINK Utility\ST-LINK\_CLI.exe
  - STVP: c:\Program Files (x86)\STMicroelectronics\st\_toolset\stvp\**STVP\_CmdLine.exe**
- Both of them allow programming of all embedded FLASH memory regions
- STLink Utility can program external memories (using external software drivers) and monitor SWO input channel (Single Wire Output), a non-intrusive method to monitor activity of the application
- Both applications fully support ST-Link programmers (all versions).

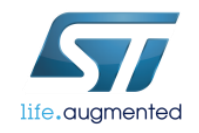

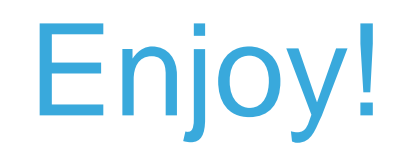

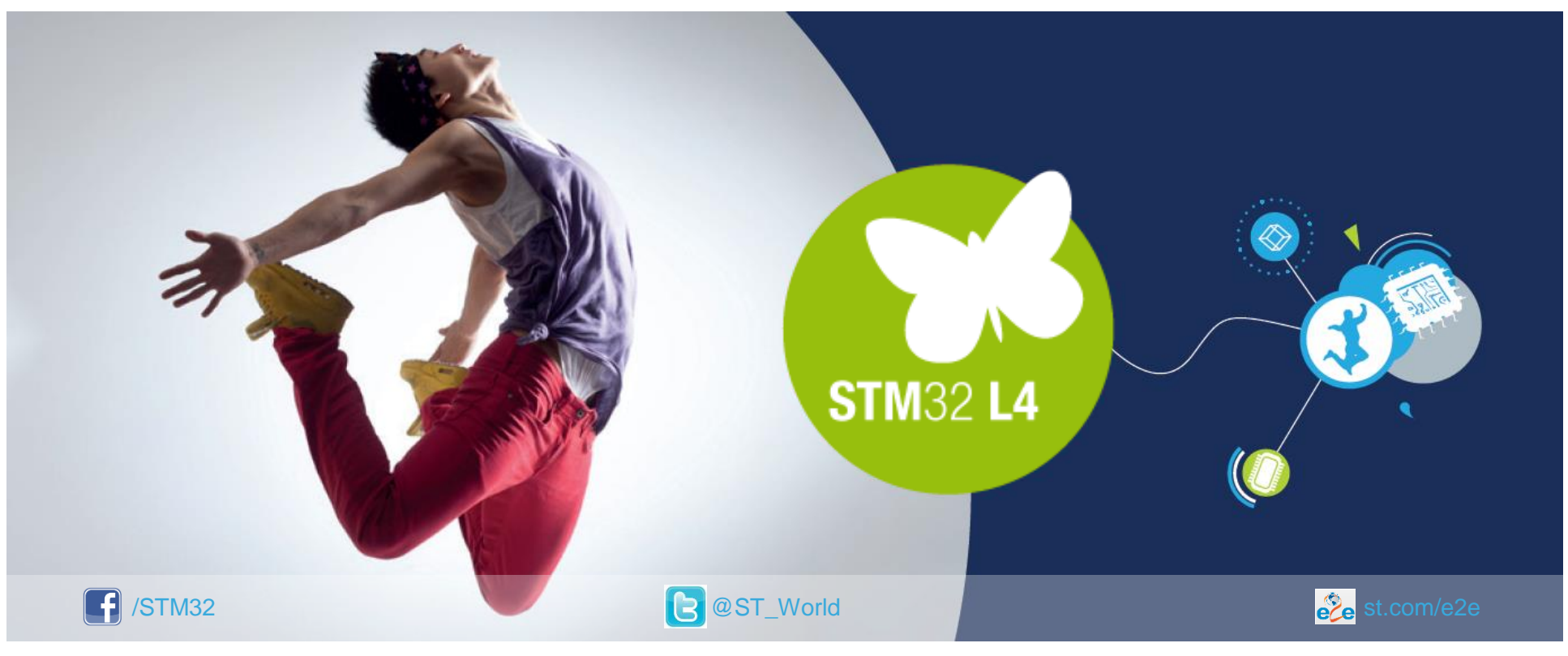

### www.st.com/mcu

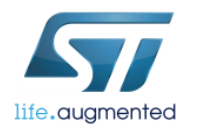